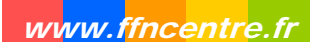

Sur la page d'accueil EXTRANAT, dans le module Natation, cliquez sur Compétitions et engagements

Cliquez sur les deux figurines noires correspondantes à la compétition.

| OFWAT                    | ATION                                                   |                                                                                                    | 004                                                        |                                                  | CENT                            |
|--------------------------|---------------------------------------------------------|----------------------------------------------------------------------------------------------------|------------------------------------------------------------|--------------------------------------------------|---------------------------------|
| LIST                     | E DES                                                   | COMPÉTITIONS                                                                                                    |                                                            |                                                  | Menu principal                  |
|                          | Dách                                                    | ner une compétition                                                                                                    |                                                            |                                                  |                                 |
| -                        |                                                         |                                                                                                    | 0.000                                                      |                                                  |                                 |
| Cho                      | ISISSEZ                                                 | le groupe de competition a affiche                                                                                                    | er : Competitions                                          | de ma juridiction                                | ×                               |
| Co                       | mpétil                                                  | ion de ma juridiction                                                                                                    |                                                            |                                                  |                                 |
| 2.11                     | Niv <sup>1</sup>                                        | Titre de la compétition                                                                                                    | Déroulement                                                | Lieu                                             | Action                          |
| NU                       | '''                                                     | Déclarant / Gestionnaire                                                                                                    | 2                                                          | Engagements <sup>3</sup>                         | ACTON                           |
|                          | N                                                       | Championnats de France open en petit<br>bassin                                                                                                    | t du 05/12/2008<br>au 07/12/2008                           | ANGERS                                           |                                 |
|                          |                                                         | Fédération / Fédération                                                                                                    |                                                            | du 12/11/2008<br>au 26/11/2008                   |                                 |
|                          | R                                                       | Championnats régionaux Interclubs                                                                                                    | du 20/12/2008<br>au 21/12/2008                             | TOURS                                            |                                 |
|                          |                                                         | CENTRE / CENTRE                                                                                                    |                                                            | du 24/11/2008<br>au 11/12/2008                   |                                 |
| Lá                       | aondo                                                   |                                                                                                    |                                                            |                                                  |                                 |
|                          | genue                                                   |                                                                                                    |                                                            |                                                  |                                 |
| 1,<br>I:<br>R<br>2<br>Le | Viveau<br>Compé<br>Compe<br>Compe<br>Déclara<br>déclara | de la compétition :<br>titions Internationales - N : Compétition<br>stitions Régionales - D : Compétitions Di<br>int / Gestionnaire :<br>nt représente l'institution (FFN, comité n<br>r est la structure qui va traiter sur plac | is Nationales - Z :<br>épartementales<br>égional ou départ | Compétitions Interrés<br>emental) qui a créée la | gionales -<br>a compétition, le |
| 3 E<br>II :              | <b>ingage</b><br>s'agit de<br>sque la                   | ments :<br>la période ou les structures peuvent pr<br>date système se trouve incluse dans la                                                                                                    | oposer leurs enga<br>période.                              | agements sur l'interfac                          | e extraNat. En fond orange      |
|                          |                                                         |                                                                                                    | Retour                                                     |                                                  |                                 |

Saisir les nageurs en tapant les premières lettres du nom, un menu déroulant propose.

| Nom prénom ou IUF : bou<br>BOULAY Rich                                                | rd (1987) FRA - [nc]                    | (Saisissez 3 lettres mini.)                                                                                                |
|---------------------------------------------------------------------------------------|-----------------------------------------|----------------------------------------------------------------------------------------------------|
| BOULAY Richard (BOUR Marie-                                                           | hristine (1950) FRA - [nc]              | annu                                                                                                    |
| Numéro d'équipe : 🔽 Change                                                            | r d'équipe                              |                                                                                                    |
| Propositions d'engage                                                                 | nents                                   | Zone de traitement                                                                                                    |
| Ordre FINA     Ordre prog. con urvolez les épreuves pour engager ou modifier          | Le système<br>en cours E<br>saison préc | : va rechercher des performances sur la saison sportiv<br>IT (sauf règle contraire cf. annuel règlements) sur l<br>édente. |
| 50 NL (Di)                                                                            |                                         |                                                                                                    |
| 100 NL (Sa)                                                                           |                                         |                                                                                                    |
| 200 NL (Di)                                                                           |                                         |                                                                                                    |
| 400 NL (Di)                                                                           |                                         |                                                                                                    |
| 1500 NL (Sa)                                                                          |                                         |                                                                                                    |
| 100 Dos (Sa)                                                                          |                                         |                                                                                                    |
| 200 Dos (Di)                                                                          |                                         |                                                                                                    |
| 100 Bra. (Sa)                                                                         |                                         |                                                                                                    |
| 200 Bra. (Di)                                                                         |                                         |                                                                                                    |
| 100 Pap. (Sa)                                                                         |                                         |                                                                                                    |
| 200 Pap. (Di)                                                                         |                                         |                                                                                                    |
| 200 4 N. (Sa)                                                                         |                                         |                                                                                                    |
| 400 4 N. (Di)                                                                         |                                         |                                                                                                    |
| n rouge les engagements non commandés<br>n barré les engagements commandés et forfait |                                         |                                                                                                    |
|                                                                                       |                                         |                                                                                                    |

Validez le nageur et **Précisez le numéro d'équipe** 

Saisir les temps d'engagements, puis validez

| Proj                                 | positions d'engagements          |    | Zone de traitement                                                                                                    |
|--------------------------------------|----------------------------------|----|----------------------------------------------------------------------------------------------------|
| • Ordre FINA<br>Survolez les épreuve | O Ordre prog. compétition        | nt | Le système va rechercher des performances sur la saison sport<br>en cours ET (sauf règle contraire cf. annuel règlements) sur<br>saison précédente. |
| 50 NL (Di)                           |                                  |    |                                                                                                    |
| 100 NL (Sa)                          | 1.0239 - 29/06/2008<br>(BOURGES) | 8  |                                                                                                    |
| 200 NL (Di)                          |                                  |    |                                                                                                    |
| 400 NL (Di)                          | 4.3474 - 20/07/2008<br>(LILLE)   | 8  |                                                                                                    |
| 1500 NL (Sa)                         |                                  |    |                                                                                                    |
| 100 Dos (Sa)                         |                                  |    |                                                                                                    |
| 200 Dos (Di)                         |                                  |    |                                                                                                    |
| 100 Bra. (Sa)                        |                                  |    |                                                                                                    |
| 200 Bra. (Di)                        |                                  |    |                                                                                                    |
| 100 Pap. (Sa)                        |                                  |    |                                                                                                    |
| 200 Pap. (Di)                        |                                  |    |                                                                                                    |
| 200 4 N. (Sa)                        |                                  |    |                                                                                                    |
| 400 4 N. (Di)                        |                                  |    |                                                                                                    |

> Engager un relais et valider

| TOXOEMENTO REEATO                                          |                                                       |                                                                                                    | riena principal                                                            |
|------------------------------------------------------------|-------------------------------------------------------|----------------------------------------------------------------------------------------------------|----------------------------------------------------------------------------|
| Da<br><b>REMARQUE : compétitio</b><br>Actuellement en l    | Champion<br>tes : du 20,<br>n par équi<br>isse : 0 na | nats régionaux Interclubs - TOUR<br>12/2008 au 21/12/2008 - bassin de 3<br>pe - Nombre maximum d'équipes pa<br>euse, 4 nageurs, soit 4 participants | tS<br>25 m.<br>r sexe engagées par club : <b>2</b><br>issus de 1 structure |
| Liste des cor                                              | npétitions                                            | Engager des individuels Eng                                                                                                    | ager des relais                                                            |
| Propositions desListe des compé                            | ititions pou                                          | les épreuves de relais :                                                                                                    |                                                                            |
| AVERTISSE<br>la compositio                                 | MENT : Il<br>on précise                               | 'agit de propositions d'engagen<br>sera à établir sur place sur le fo                                                                               | nents de relais,<br>prmulaire officiel.                                    |
| Numéro d'Équipe : 🚺 💌                                      |                                                       |                                                                                                    |                                                                            |
| Engagement pour l'épreuve :                                | 4×100 4 N                                             | ages Messieurs                                                                                                    |                                                                            |
| Performance de :<br>(format de saisie MM.SSCC, ex. : 12.56 | ;33)                                                  | Engager un relais                                                                                                    |                                                                            |
| Liste des équipes déjà eng                                 | agées po                                              | ur le club                                                                                                    |                                                                            |
|                                                            |                                                       |                                                                                                    |                                                                            |
| Équipe 1 : Messieurs                                       |                                                       | Engagemen                                                                                                    | ts Action                                                                  |
| Nom, prénom (naissance)                                    | Nat.                                                  | en rouge les engagements no<br>en barré les engagements comr                                                                                        | n commandes<br>nandés et forfaits                                          |
| BOULAY Richard (1987)                                      | FRA                                                   | <ol> <li>50 Nage Libre Messieu</li> <li>100 Nage Libre Messieu</li> </ol>                                                                           | rs (0.2528)<br>rs (0.5386)                                                 |
| CHEMINANT Louis (1994)                                     | FRA                                                   | <ol> <li>100 Nage Libre Messieu</li> <li>400 Nage Libre Messieu</li> </ol>                                                                          | rs (1.0239)<br>rs (4.3474)                                                 |
| GRUEL Wilfrid (1973)                                       | FRA                                                   | <ol> <li>50 Nage Libre Messieu</li> <li>100 Nage Libre Messieu</li> </ol>                                                                           | rs (0.3500)<br>rs (0.5688)                                                 |
|                                                            | FRA                                                   | 1. 100 Nage Libre Messieu                                                                                                    | rs (1.0380)                                                                |
| HOUDEBERT Maxime (1992)                                    |                                                       | 2. 200 Nage Libre Messieu                                                                                                    | rs (2.2583)                                                                |

> Confirmer vos propositions d'engagements

| Dates<br>REMARQUE : compétition pa<br>Actuellement en lisse               | : du 20/12/2<br>ar équipe -<br>: O nageuse | : régionaux Interclubs - TOURS<br>008 au 21/12/2008 - bassin de 25 m.<br>Nombre maximum d'équipes par sexe engagées par club : 2<br>e, 4 nageurs, soit 4 participants issus de 1 structure |
|---------------------------------------------------------------------------|--------------------------------------------|----------------------------------------------------------------------------------------------------|
| AVERTISSEMENT<br>veuillez y prêter att                                    | : il s'agit d<br>ention avai               | e l'écran de confirmation des engagements,<br>nt la validation définitive de vos engagements.                                                                                              |
| Vous pourrez toutefois durant tou<br>(cf. manuel d'utilisation du logicie | te la pério<br>l extraNat                  | de des propositions d'engagements modifier vos engag<br>natation)                                                                                                    |
| Liste des équipes non comma                                               | ndées                                      |                                                                                                    |
| Équipe : 1 équipes (0 équipe féminine,<br>Équipe 1 : Messieurs            | 1 équipe m                                 | asculine), 4 individus (0 fille, 4 garçons)                                                                                                    |
| Nom, Prénom (naissance)                                                   | Nat.                                       | Engagements                                                                                                    |
| BOULAY Richard (1987)                                                     | FRA                                        | 1. 50 Nage Libre Messieurs (0.2528)<br>2. 100 Nage Libre Messieurs (0.5386)                                                                                                    |
| CHEMINANT Louis (1994)                                                    | FRA                                        | 1. 100 Nage Libre Messieurs (1.0239)<br>2. 400 Nage Libre Messieurs (4.3474)                                                                                                    |
| GRUEL Wilfrid (1973)                                                      | FRA                                        | <ol> <li>50 Nage Libre Messieurs (0.3500)</li> <li>100 Nage Libre Messieurs (0.5688)</li> </ol>                                                                                            |
| HOUDEBERT Maxime (1992)                                                   | FRA                                        | 1.         100 Nage Libre Messieurs (1.0380)           2.         200 Nage Libre Messieurs (2.2583)                                                                                        |
| Relais                                                                    | FRA                                        | 4x100 4 Nages Messieurs (5.2500)                                                                                                    |
|                                                                           | fier ma sél                                | ection Je confirme ma sélection                                                                                                    |

Retournez sur la page Compétition de ma juridiction et cliquez sur les pièces pour afficher votre bon de commande et payer vos engagements\*

| Nom du                                                                                                    | club                                                                                                  | UNION SF                                                                                                    | PORTIVE VENDOME                                                                                                    |
|----------------------------------------------------------------------------------------------------|----------------------------------------------------------------------------------------------------|----------------------------------------------------------------------------------------------------|----------------------------------------------------------------------------------------------------|
| Nom de la co                                                                                                    | mpétition                                                                                             | Championnat                                                                                                    | s régionaux Interclubs                                                                                                    |
| Lieu de la cor                                                                                                    | npétition                                                                                             |                                                                                                    | TOURS                                                                                                    |
| Dates de la co                                                                                                    | mpétition                                                                                             | du 20/12/2                                                                                                    | 2008 au 21/12/2008                                                                                                    |
| anis u engagements                                                                                                    | Prix d'un enga                                                                                        | gement d'équipe                                                                                                    | 38.00                                                                                                    |
| étails de engagement                                                                                                    | s commandés                                                                                           |                                                                                                    |                                                                                                    |
| Éculoso                                                                                                    | Dames                                                                                                 | Messieurs                                                                                                    | Total                                                                                                    |
| Equipes                                                                                                    | U                                                                                                    | 1 Total -                                                                                                    | 1                                                                                                    |
| nformations bancaires         (Ces informations ne seront         Banque :         N° de chèque :         Fait à :         Détails des engagement                                                                                                    | pas sauvegardées                                                                                      | et sont utilisées uniquement pour<br>Signature :                                                                                                    | apparaître lors de l'impression<br>its régionaux Interclut                                                                                                    |
| nformations bancaires<br>(Ces informations ne seront<br>Banque :<br>N° de chèque :<br>Fait à :<br>Détails des engagemen<br>Liste des équipes non                                                                                                    | pas sauvegardées                                                                                      | et sont utilisées uniquement pour<br>Signature :                                                                                                    | epparaître lors de l'impression                                                                                                    |
| nformations bancaires<br>(Ces informations ne seront<br>Banque :                                                                                                    | pas sauvegardées le : ents pour la co commandées féminine, 1 équip                                    | et sont utilisées uniquement pour<br>Signature :<br>mpétition « Championna<br>e masculine), 4 individus (0 fille, 4                                                                                                    | apparaître lors de l'impression<br>ats régionaux Interclut<br>                                                                                                    |
| nformations bancaires<br>(Ces informations ne seront<br>Banque :                                                                                                    | pas sauvegardées ternts pour la co commandées féminine, 1 équip                                       | et sont utilisées uniquement pour<br>Signature :<br>mpétition « Championna<br>e masculine), 4 individus (0 fille, 4                                                                                                    | apparaître lors de l'impression<br><b>Its régionaux Interclut</b><br>.garçons)                                                                                                    |
| nformations bancaires<br>(Ces informations ne seront<br>Banque :                                                                                                    | pas sauvegardées te : te : te : te : te : te : te : te :                                              | et sont utilisées uniquement pour<br>Signature :<br>compétition « Championna<br>e masculine), 4 individus (0 fille, 4<br>t. Enc                                                                                                    | apparaître lors de l'impression<br><b>Its régionaux Interclui</b><br>garçons)<br>jagements                                                                                                    |
| formations bancaires     (Ces informations ne seront     Banque :     N° de chèque :     Fait à :     Détails des engageme     Liste des équipes non     Équipe : 1 équipes (0 équipe     Équipe 1 : Messieurs     Nom, Prénom (nais     BOULAY Richard (1987)                                                                    | pas sauvegardées ile : commandées féminine, 1 équip sance)                                            | et sont utilisées uniquement pour<br>Signature :<br>compétition « Championne<br>e masculine), 4 individus (0 fille, 4<br>t. Ent<br>A 1. S0 Nage Libre Me<br>2. 100 Nage Libre Me                                                                                                    | epparaître lors de l'impression<br>ats régionaux Intercluit<br>garçons)<br>aggements<br>sseieurs (0.2520)                                                                                                    |
| Informations bancaires (Ces informations ne seront Banque : N° de chèque : Fait à : D Étails des engageme Liste des équipes non Équipe : 1 équipes (0 équipe Équipe 1 : Messieurs Nom, Prénom (nais BOULAY Richard (1987) CHEMINANT Louis (1994)                                                                                  | pas sauvegardées<br>ents pour la cc<br>commandées<br>féminine, 1 équip<br>sance) No<br>FR<br>FR       | et sont utilisées uniquement pour<br>Signature :<br>Signature :<br>Signature :<br>masculine), 4 individus (0 fille, 4<br>t Enn<br>A 1. 50 Nage Libre Me<br>A 1. 100 Nage Libre Me<br>A 1. 100 Nage Libre Me<br>2. 400 Nage Libre Me                                                                                                    | apparaître lors de l'impression<br>ats régionaux Interclut<br>garçons)<br>agements<br>sesieurs (0.2520)<br>sesieurs (0.474)                                                                                                    |
| Informations bancaires (Ces informations ne seront Banque : N° de chèque : Fait à : Détails des engageme Liste des équipes non Équipe : 1 équipes (0 équipe Équipe 1 : Messieurs Nom, Prénom (nais BOULAY Richard (1987) CHEMINANT Louis (1994) GRUEL Wifrid (1973)                                                               | pas sauvegardées<br>ents pour la cc<br>commandées<br>féminine, 1 équip<br>sance) Ne<br>FR<br>FR<br>FR | et sont utilisées uniquement pour<br>Signature :<br>Signature :<br>Signature :<br>Sompétition « Championna<br>e masculine), 4 individus (0 fille, 4<br>t Eng<br>A 1. 50 Nage Libre Me<br>A 1. 50 Nage Libre Me<br>A 1. 50 Nage Libre Me<br>A 1. 50 Nage Libre Me<br>A 1. 50 Nage Libre Me<br>A 1. 50 Nage Libre Me<br>A 1. 50 Nage Libre Me                                           | apparaître lors de l'impression<br>ats régionaux Interclut<br>garçons)<br>agements<br>essieurs (0.2320)<br>essieurs (1.3374)<br>essieurs (0.3800)                                                                                                    |
| nformations bancaires<br>(Ces informations ne seront<br>Banque :<br>N° de chàque :<br>Fait à :<br>Détails des engageme<br>Liste des équipes non<br>Équipe : 1 équipes (0 équipe<br>Équipe 1 : Messieurs<br>Nom, Prénom (nais<br>BOULAY Richard (1987)<br>CHEMINANT Louis (1994)<br>CRUEL Wilfrid (1973)<br>HOUDERET Maxime (1992) | pas sauvegardées i le : commandées féminine, 1 équip sance) NG FR (FR ) FR                            | et sont utilisées uniquement pour<br>Signature :<br>Signature :<br>Signature :<br>masculine), 4 individus (0 fille, 4<br>t. 50 Nage Libre Me<br>A 1. 50 Nage Libre Me<br>A 2. 100 Nage Libre Me<br>A 2. 100 Nage Libre Me<br>A 1. 100 Nage Libre Me<br>A 1. 100 Nage Libre Me<br>A 1. 100 Nage Libre Me<br>A 2. 100 Nage Libre Me<br>A 1. 100 Nage Libre Me<br>A 2. 200 Nage Libre Me | apparaître lors de l'impression<br>atts régionaux Interclui<br>garçons)<br>agargons)<br>agargons |

\*Pour les compétitions régionales du Centre, les droits d'engagement seront facturés comme habituellement lors de l'échéancier (1<sup>er</sup> échéancier prévu le 23 décembre 2008).